# ねっと 正管理 システム概要

CDMS: 機密文書保管管理システム

株式会社ちゅら IT-PRO 作成日:2010/05/19 改訂日:2010/07/09

# <u>目 次</u>

| 1. 概要                 | 3 |
|-----------------------|---|
| 1.1. システムイメージ         | 3 |
| 1.2. 処理概要             | 3 |
| 1.2.1 入庫              | 3 |
| 1.2.2 移動              | 3 |
| 1.2.3 出庫              | 3 |
| 1.2.4 引取              | 3 |
| 1.2.5 処理              | 4 |
| 2. システムイメージ           | 4 |
| 2.1. 利用準備             | 4 |
| 2.1.1 導入準備            | 4 |
| 2.1.2 起動方法            | 4 |
| 2.1.3 終了方法            | 4 |
| 3. 画面イメージ             | 5 |
| 3.1. メインメニュー          | 5 |
| 3.2. 保管状況管理           | 5 |
| 3.2.1 文書箱詳細           | 6 |
| 3.2.2 文書箱一覧検索         | 6 |
| 3.2.3 保管状況一覧          | 7 |
| 3.3. ハンディーデータ取込処理     | 7 |
| 3.4. 処理実績ダウンロード       | 8 |
| <b>3.5.</b> マスタメンテナンス | 9 |
| 3.5.1 倉庫所在地マスタ        | 9 |
| 3.5.2 パレット・棚マスタ1      | 0 |
| 3.5.3 荷主マスタ 1         | 1 |
| 3.5.4 ユーザマスタ          | 2 |
| 3.5.5 汎用マスタ 1         | 3 |
| 3.6. BHT-302Bメニュー     | 4 |

## 1. 概要

ねっとDE管理システムは、ハンディー端末とバーコードを用いて、御社又は提携倉庫の入庫、パレット・棚移 動、出庫、保管期限後の引取、廃棄処理までシームレスに管理するシステムです。

各倉庫には BH-302B: IENSO Handy Terminal, CU-311: LAN 通信ユニットとインターネット環境及び接続されている パソコンが必要です。

## 1.1. システムイメージ

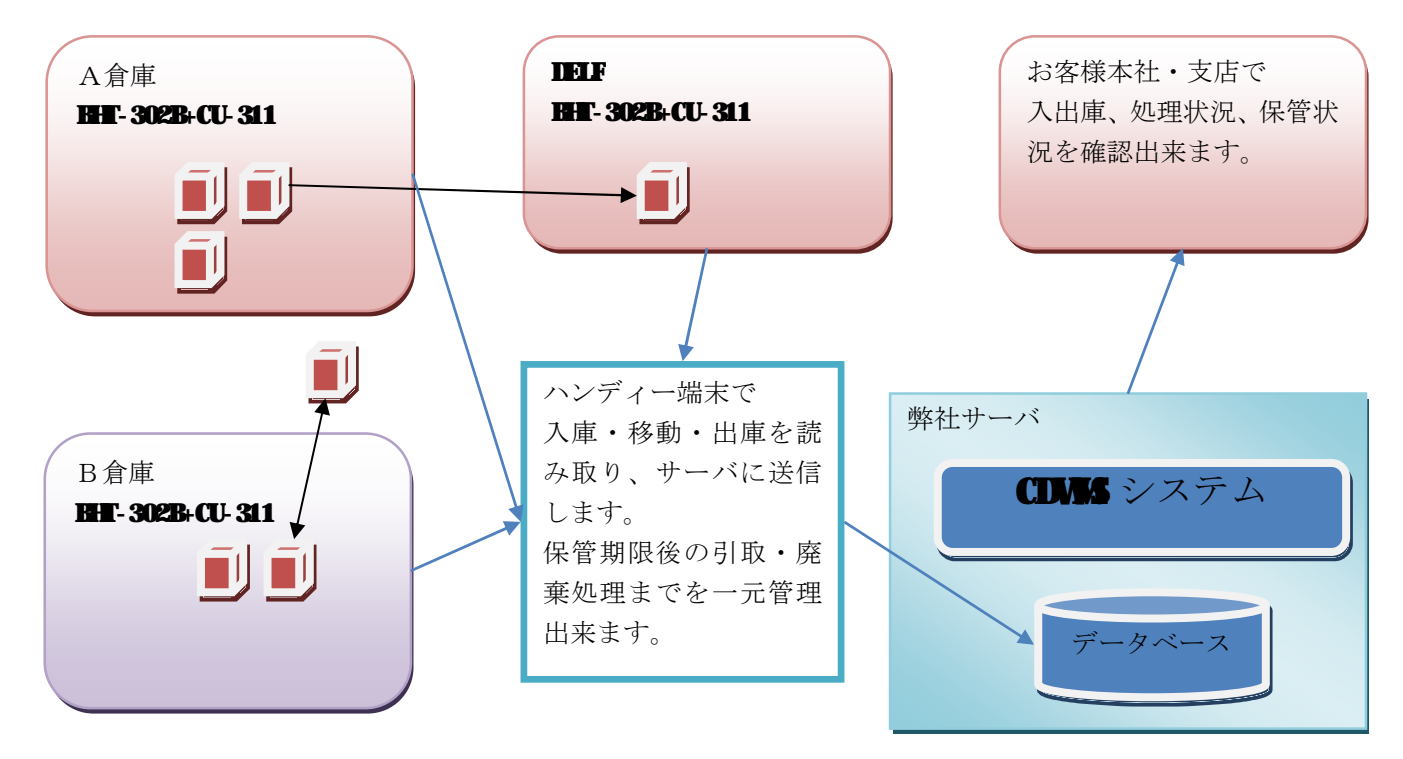

#### 1.2. 処理概要

### 1.2.1 入庫

各倉庫で箱を受け入れて保管を開始した時、ハンディーでパレット・棚番号と箱番号を読み取ります。 ハンディーのデータをシステムで読込むことにより、保管状況を管理します。

## 1.2.2移動

箱を移動した際に、パレット・棚番号と箱番号を読み取ります。移動後のパレット・棚を管理することにより、最新の保管に更新します。

### 1.2.3出庫

保管期限後に引取又は他倉庫への移動で出庫する際に、パレット・棚番号と箱番号を読み取ります。

#### 1.2.4引取

**DEF**にて処理するための箱を引き取った時点の情報です。倉庫からトラックに積み込む際に、ハンディーで 箱番号を読み取ります。

当データはINFの工場に到着後、システムに登録され、引取というステータスになります。

#### 1.2.5 処理

**DEF**にて処理が完了した時点で、引取を行った箱を処理済みのステータスに変更します。 この時点で、この箱に入れられた文書は完全に抹消されたことになります。

当システムでは、これらのステータスを一元的に管理するので、各箱の状況をいつでも検索することが出来 ます。

2 システムイメージ

### 2.1. 利用準備

| 🖉 http://www.net-de.biz/ - Windows Internet Explorer                                                                                                    |                                      |            |
|----------------------------------------------------------------------------------------------------|--------------------------------------|------------|
| Solution → Image: Solution → Solution → | 💌 🗟 🐓 🗙 🔽 Bing                       | P -        |
| ファイル(E) 編集(E) 表示(V) お気に入り(A) ツール(T) ヘルプ(H)                                                                                                    |                                      |            |
| 🚖 お気に入り   🍰 🏉 おすすめサイト 🔹 🖉 HotMail の無料サービス 🔊 マイク                                                                                                    | ロソフト(日本) 🙋 マイクロソフト 🙋 Web スライス ギャラリー・ |            |
| E http://www.net-de.biz/                                                                                                    | 🛅 • 🗟 · 🖃 🖶 • ページ(P)・ セーフティ(S)・ ツー   | -µ©)• @• ' |
| ねっとDE管理 V1.0<br>http://www.net-de.biz                                                                                                    |                                      |            |
| <u>ねっとDE管理 起動</u>                                                                                                    |                                      |            |
| JRE 1.6 Install                                                                                                    |                                      |            |
| <u>システム概要</u>                                                                                                    |                                      |            |
| ページが表示されました                                                                                                    | 🕒 🕒 ଏଠନ୍ଦ-ନ୬ト 🛛 🖓 🕶                  | € 100% +   |

#### 2.1.1 導入準備

当システムを利用するためにはインターネットに接続されたパソコンが必要です。

Java Web Start 上で稼働するため、JREの導入が必要です。JREは以下の方法でインストールします。 1. インターネットエクスプローラーで以下 URLにアクセスします。

http://www.net-de.biz

2. JE 1.6 Install をクリックして、デフォルトでインストールを行います。

## 2.1.2 起動方法

1. 当システムの起動はインターネットエクスプローラーで以下 ULLにアクセスします。

#### http://www.net-de.biz

2. ねっとDE管理 起動をクリックすると、ソフトウェアがダウンロードされ、実行されます。

初回のみ認証の要求が来ますので、会社 ID、ユーザ ID、パスワードを入力します。

(chura / user / user)

## 2.1.3 終了方法

メニューのシステム終了ボタンをクリックします。

# 3. 画面イメージ

# 3.1. メインメニュー

| ▲ おっとDE管理 V1.0.1 by Chu | ra IT−PRO Co.,Ltd. 2010 |  |
|-------------------------|-------------------------|--|
|                         | ねっとD E 管理 V1.0          |  |
|                         |                         |  |
|                         |                         |  |
|                         | 1. 保官状况快紧               |  |
|                         | 2. ハンディーデータ取込           |  |
|                         | 3. 実績取得                 |  |
|                         |                         |  |
|                         |                         |  |
|                         | 9. マスター管理               |  |
|                         |                         |  |
|                         | ログイン情報更新                |  |
|                         | システム終了                  |  |
|                         |                         |  |
|                         |                         |  |
|                         |                         |  |

- 1. 箱の状態の検索、各パレット・棚の入庫出庫状況等の検索を行います。
- 2. ハンディーのデータを読み取り、データの登録を行います。
- 3. 保管・処理の実績データを取得します。
- 9. マスタの検索・修正を行います。

## 3.2. 保管状況管理

| 🍝 ねっとDE管理 VI.0.1 by Chu | ra IT-PRO Co.,Ltd. 2010 |  |
|-------------------------|-------------------------|--|
|                         | ねっとDE管理 V1.0            |  |
|                         |                         |  |
|                         |                         |  |
|                         | 1. 箱番号検索                |  |
|                         | 2. 一覧検索                 |  |
|                         | 3. 保管状況一覧               |  |
|                         |                         |  |
|                         | -= <u>-</u> K           |  |
|                         |                         |  |
|                         |                         |  |
|                         |                         |  |

## 3.2.1 文書箱詳細

| 客値状況<br>見間(YYYYMMDD)         」庫<br>の         ロケーション           第回<br>15/12         〇尺戸<br>(客電源)         (客電源)         (客電源)         ののの           第回<br>15/12         〇尺戸<br>(客電源)         (客電源)         (名電源)         (名電源)           第回<br>15/12         八庫<br>(名電源)         (名電源)         (名電源)         (名電源)         (名電源)           15/12         八庫<br>(名電源)         (名回の01         19810         (A00001         (名電源)         (20100627)         (20101231)           11/12         八庫<br>(Au A00001         19810         A00001         (18810)         (名電部)         (20100627)         (20101231)         (11)           11/24         八庫<br>(Au0001         19810         A00001         (18)         (18)         (18)         (18)           11/24         八庫<br>(Au0001         19810         A00001         (18)         (18)         (18)         (18)         (18)         (18)         (18)         (18)         (18)         (18)         (18)         (18)         (18)         (18)         (18)         (18)         (18)         (18)         (18)         (18)         (18)         (18)         (18)         (18)         (18)         (18)         (18)         (18)         (18)         (18)         (18)         (18)         (18) </th <th></th> <th></th> <th>CDW220</th> <th>文書箱</th> <th>一覧検索</th> <th></th> <th></th>                                                                                                    |                                              |                                                  | CDW220                                                                                                    | 文書箱                                     | 一覧検索                                                                                        |                                                  |     |
|----------------------------------------------------------------------------------------------------|----------------------------------------------|--------------------------------------------------|----------------------------------------------------------------------------------------------------|-----------------------------------------|---------------------------------------------------------------------------------------------|--------------------------------------------------|-----|
| 新田         抗光         ORP         保管場所         保管場所名         入車日 で         保管場際         出車日         免壊日           F1011         入庫         A00001         19510         A00001         19510         A00001         19520         保管場         2010/0627         2010/1231            F1014         入庫         A00001         19550         A00001         19520         保管場         2010/0627         2010/1231            F1014         入庫         A00001         19810         A00001         19810         2010/0627         2010/1231            F1014         入庫         A00001         19810         A00001         19810         2010/0627         2015/0627            F1024         入車         A00001         19810         A00001         19810         2010/0627         2015/0627             F1027         入車         A00001         19820         A0001         2011/231                                                                                                    |                                              | 稼働状況<br>期間(YY)                                   | 入庫<br>YYMMDD)                                                                                                    | <ul><li>▼</li><li>□</li><li>~</li></ul> | ケーション                                                                                       |                                                  |     |
| F1024         入庫         A00001         15N20         A00001-15N20         容響備         20100627         20150627           F1027         入庫         A00001         16810         A00001-15N20         容響備         20100627         20150627           F1027         入庫         A00001         16810         A00001-15N20         客警備         20100627         20150627           D0001         入庫         A00001         20410         A00001-15N20         客警備         20100627         20150627           D0001         入庫         A00001         20410         A00001-20140         客管備         20100627         20150621           D0002         入庫         A00001         20410         A00001-20140         客管備         20100627         20150621         20100621         20150621         20100621         20150621         20100621         20150621         20000         2040001         20830         A00001-20830         86% 20100621         20150621         20100621         20150621         20100621         20150621         20100621         20150621         20100621         20150621         20100621         20150621         20100621         20150621         20100621         20150621         20100621         20150621         20100621         20150621                                                                                                    | 箱ID 状<br>F1010 入庫<br>F1011 入庫<br>F1016 入庫    | 見 GRP 保<br>A00001 19<br>A00001 19<br>A00001 19   | 管場所 (保管<br>9510 A00001-19510<br>9520 A00001-19520<br>3N10 A00001-18N10                                                                                                    | 管場所名<br>保管棚<br>保管棚<br>保管棚               | 入庫日 マ (保護<br>2010/06/27 2010<br>2010/06/27 2010<br>2010/06/27 2010                          | 時期限 出庫日<br>/12/31<br>/12/31<br>/12/31<br>(12/31) | 処理日 |
| 0002         入庫         A00001         200410         A000014         2014006.24         201506.24         201506.24           0003         入庫         A00001         200410         A00001-200410         保管欄         201006.24         201506.24           0004         入庫         A00001         20042         A00001-20040         保管欄         201006.24         201506.24           0005         人庫         A00001         20030         A00001-20030         保管欄         201006.24         201506.21           0005         人庫         A00001         20030         A00001-2030         保管欄         201006.24         201506.21           0006         人庫         A00001         19820         A000014         826         201006.24         201506.21           0007         人庫         A00001         19820         A000014         19820         A00014         19820         A00014         19820         A000014         19820         A000014         19820         A000014         19820         A000014         19820         A000014         19820         A000014         19820         A000014         19820         A000014         19820         A000014         19820         A000014         19810         A000014         18810 </td <td>1024 入庫<br/>1026 入庫<br/>1027 入庫<br/>0001 入庫</td> <td>A00001 15<br/>A00001 15<br/>A00001 15<br/>A00001 15</td> <td>5N20 A00001-15N20<br/>3S10 A00001-15N20<br/>5N20 A00001-15N20<br/>5N20 A00001-15N20<br/>DN10 A00001-20N10</td> <td>保管棚<br/>保管棚<br/>保管棚<br/>保管棚<br/>保管棚</td> <td>2010/06/27 2015<br/>2010/06/27 2015<br/>2010/06/27 2010<br/>2010/06/27 2010<br/>2010/06/21 2015</td> <td>/06/27<br/>/06/27<br/>/12/31<br/>/06/21</td> <td></td> | 1024 入庫<br>1026 入庫<br>1027 入庫<br>0001 入庫     | A00001 15<br>A00001 15<br>A00001 15<br>A00001 15 | 5N20 A00001-15N20<br>3S10 A00001-15N20<br>5N20 A00001-15N20<br>5N20 A00001-15N20<br>DN10 A00001-20N10                                                                     | 保管棚<br>保管棚<br>保管棚<br>保管棚<br>保管棚         | 2010/06/27 2015<br>2010/06/27 2015<br>2010/06/27 2010<br>2010/06/27 2010<br>2010/06/21 2015 | /06/27<br>/06/27<br>/12/31<br>/06/21             |     |
| 00006         入庫         A00001         20530         A00001-20530         保管栅         20100621         20150621           00008         入庫         A00001         19820         A00001-19820         保管栅         20100621         20150621           00012         入庫         A00001         19820         A00001-19820         保管栅         20100621         20150621           0012         入庫         A00001         19820         A00001-18810         保管栅         20100621         20150621           0014         入庫         A00001         18810         A00001-18810         保管栅         20100621         20150621           0024         入庫         A00001         18810         A00001-18810         保管栅         20100621         20150621           0024         入庫         A00001         18810         A00001-18810         保管栅         20100621         20150621           0024         入庫         A00001         16850         保管栅         20100621         20150621           1114         入庫         A00001         07N20         保管栅         20100628         20150618                                                                                                    | 10002 入庫<br>10003 入庫<br>10004 入庫<br>10005 入庫 | A00001 20<br>A00001 20<br>A00001 20<br>A00001 20 | N10         A00001-20N10           N10         A00001-20N10           N10         A00001-20N10           N20         A00001-20N20           N30         A00001-20N30      | 保管棚<br>保管棚<br>保管棚<br>保管棚                | 2010/06/21 2015<br>2010/06/21 2015<br>2010/06/21 2015<br>2010/06/21 2015<br>2010/06/21 2015 | /06/21<br>/06/21<br>/06/21<br>/06/21             |     |
| P0015         入庫         A00001         18N10         A00001.18N10         保管棚         2010.06/21         2015.06/21           P0024         入庫         A00001         18S10         A00001.18S10         保管棚         2010.06/21         2015.06/21           P1014         入庫         A00001         07N20         A00001-07N20         保管棚         2010.06/18         2015.06/18                                                                                                    | 00006 入庫<br>00008 入庫<br>00012 入庫<br>P0014 入庫 | A00001 20<br>A00001 19<br>A00001 19<br>A00001 19 | DS30         A00001-20S30           DN20         A00001-19N20           DN20         A00001-19N20           DN20         A00001-19N20           SS10         A00001-18S10 | 保管棚<br>保管棚<br>保管棚<br>保管棚<br>保管棚         | 2010/06/21 2015<br>2010/06/21 2015<br>2010/06/21 2015<br>2010/06/21 2015<br>2010/06/21 2015 | /06/21<br>/06/21<br>/06/21<br>/06/21             |     |
|                                                                                                    | ·0015 入庫<br>·0024 入庫<br>·1014 入庫             | A00001 11<br>A00001 11<br>A00001 10              | BN10         A00001-18N10           3S10         A00001-18S10           7N20         A00001-07N20                                                                         | 保管棚<br>保管棚<br>保管棚                       | 2010/06/21 2015<br>2010/06/21 2015<br>2010/06/18 2015                                       | /06/21<br>/06/21<br>/06/18                       |     |
|                                                                                                    |                                              |                                                  |                                                                                                    |                                         |                                                                                             |                                                  |     |
|                                                                                                    |                                              |                                                  |                                                                                                    |                                         |                                                                                             |                                                  |     |
|                                                                                                    |                                              | 検索                                               | 1                                                                                                    | クリア                                     |                                                                                             | 前画面に戻る                                           | 1   |

箱番号で検索して、詳細の確認、備考の入力、データを変更することが出来ます。

|       |    |        | CD        | W220      | 文書     | 箱- | - 覧検       | 索          |     |     |
|-------|----|--------|-----------|-----------|--------|----|------------|------------|-----|-----|
|       |    |        |           |           |        |    | 50 17-1    |            |     |     |
|       |    | 稼働状    | 代況        | 入庫        | -      | ロク | 「ーション      |            |     |     |
|       |    | 期間の    | YYYYMMDD  | 0         |        | ~  | ľ          |            |     |     |
|       |    |        |           | <li></li> |        |    |            |            |     |     |
| 箱ID   | 状況 | GRP    | 保管場所      | 保管        | 場所名    |    | 入庫日        | 保管期限       | 出庫日 | 処理日 |
| 00001 | 入庫 | A00001 | 20N10 A00 | 001-20N10 | 保管棚    |    | 2010/05/19 | 2015/05/19 |     |     |
| 00002 | 入庫 | A00001 | 20N20 A00 | 001-20N20 | 保管棚    |    | 2010/05/19 | 2015/05/19 |     |     |
| 00003 | 入庫 | A00001 | 20N30 A00 | 001-20N30 | 保管棚    |    | 2010/05/19 | 2015/05/19 |     |     |
| 00004 | 人庫 | A00001 | 20N40 A00 | 001-20N40 | 保管棚    |    | 2010/05/19 | 2015/05/19 |     |     |
| 00005 | 八里 | A00001 | 20510 400 | 001-20510 | 1禾官488 |    | 2010/05/19 | 2015/05/19 |     |     |
|       |    |        |           |           |        |    |            |            |     |     |
|       |    |        |           |           |        |    |            |            |     |     |
|       |    |        |           |           |        |    |            |            |     |     |
|       |    |        |           |           |        |    |            |            |     |     |
|       |    |        |           |           |        |    |            |            |     |     |
|       |    |        |           |           |        |    |            |            |     |     |
|       |    |        |           |           |        |    |            |            |     |     |
|       |    |        |           |           |        |    |            |            |     |     |
|       |    |        |           |           |        |    |            |            |     |     |
|       |    |        |           |           |        |    |            |            |     |     |
|       |    |        |           |           |        |    |            |            |     |     |
|       |    |        |           |           |        |    |            |            |     |     |
|       |    |        |           |           |        |    |            |            |     |     |
|       |    |        |           |           |        |    |            |            |     |     |
|       |    |        |           |           |        |    |            |            |     |     |
|       |    |        |           |           |        |    |            |            |     |     |
|       |    |        |           |           |        |    |            |            |     |     |
|       |    |        |           |           |        |    |            |            |     |     |
|       |    |        |           |           |        |    |            |            |     |     |
|       |    |        |           |           |        |    |            |            |     |     |
|       |    |        |           |           |        |    |            |            |     |     |

## 3.2.2文書箱一覧検索

稼働状況、パレット・棚から一覧検索が出来ます。 行をクリックすると、箱の詳細を表示できます。(CDM210画面参照) 保管期限の箱を絞り込みで検索することが出来ます。

## 3.2.3保管状況一覧

|        |        | С            | DW230 | 保管状況  | 一覧      |       |            |   |
|--------|--------|--------------|-------|-------|---------|-------|------------|---|
|        |        |              | グルー   | źip   |         |       |            |   |
|        |        |              | 210   |       |         |       |            |   |
|        |        |              |       |       |         |       |            |   |
|        |        | 1            |       |       |         |       |            |   |
| GRP    | LOC    | 100004 40000 | 名称    |       | 複数蔵置    | 箱ID   | 設置日        | _ |
| A00001 | 16520  | A00001-16520 | 1米官加  |       | 代致リ     |       |            |   |
| A00001 | 10530  | A00001-16530 | 1未官引用 |       | 「見安人口」  |       |            | _ |
| A00001 | 17N10  | A00001-17N10 | (星谷)開 |       | 「見致人中」  | -     |            |   |
| A00001 | 17510  | A00001-17N20 | 化管制   |       | 24送111  |       |            |   |
| A00001 | 17520  | 400001-17310 | 化管制   |       | 2835731 |       |            |   |
| A00001 | 17\$30 | A00001-17520 | 保管細   |       | 20357   |       |            |   |
| A00001 | 18N10  | A00001-11030 | 保管棚   |       | 補設可     | 2 箱   | 2010/06/27 |   |
| A00001 | 18N20  | A00001-18N20 | 保管棚   |       | 複数可     |       | 2010/00/21 |   |
| A00001 | 18N30  | A00001-18N30 | 保管棚   |       | 裙数可     |       |            |   |
| A00001 | 18S10  | A00001-18S10 | 保管棚   |       | 複数可     | 3箱    | 2010/06/27 |   |
| A00001 | 18S20  | A00001-18S20 | 保管棚   |       | 複数可     |       |            |   |
| A00001 | 19N10  | A00001-19N10 | 保管棚   |       | 複数可     |       |            |   |
| A00001 | 19N20  | A00001-19N20 | 保管棚   |       | 複数可     | 2箱    | 2010/06/21 |   |
| A00001 | 19N30  | A00001-19N30 | 保管棚   |       | 複数可     |       |            |   |
| A00001 | 19S10  | A00001-19S10 | 保管棚   |       | 複数可     | F1010 | 2010/06/27 |   |
| A00001 | 19520  | A00001-19S20 | 保管棚   |       | 複数可     | F1011 | 2010/06/27 |   |
| A00001 | 20N10  | A00001-20N10 | 保管棚   |       | 複数可     | 3箱    | 2010/06/21 |   |
| A00001 | 20N20  | A00001-20N20 | 保管棚   |       | 視数可     | 00004 | 2010/06/21 |   |
| A00001 | 20N30  | A00001-20N30 | 保管棚   |       | 複数可     | 00005 | 2010/06/21 |   |
| A00001 | 20N40  | A00001-20N40 | 保管棚   |       | 複数可     |       |            |   |
| A00001 | 20S10  | A00001-20S10 | 保管棚   |       | 複数可     |       |            |   |
| A00001 | 20S20  | A00001-20S20 | 保管棚   |       | 複数可     |       |            |   |
| A00001 | 20530  | A00001-20S30 | 保管棚   |       | 視数可     | 00006 | 2010/06/21 |   |
| AUUUU1 | B1S10  | A00001-B1S10 | 保管相   |       | 視数回     |       |            |   |
| AUUUU1 | B2S10  | AUUUU1-B2S10 | 侠島硼   |       | 祝安又可    |       |            |   |
| AUUUU2 | ОТИТО  | 临时休官场所       |       |       | 作载爱义中   |       |            | - |
|        |        |              |       |       |         |       |            |   |
|        |        | 10.05        | 1     | 5.1.7 | 1       | 24    |            | 1 |

倉庫を指定すると、パレット・棚毎の保管状況を確認出来ます。

ー箱しかない場合は箱番号が表示され、複数ある場合は箱数が表示されます。この行をクリックすると、箱 番号の一覧が表示されます。

箱が保管されていない場合、箱 IDは空白になります。

# 3.3. ハンディーデータ取込処理

| Class | ified Do | cuments | Warehou | se Management S | ystem V1.0. | 1 by Chur | a IT-PRO C | o.,Ltd. 2010 |          |                     |    |    |
|-------|----------|---------|---------|-----------------|-------------|-----------|------------|--------------|----------|---------------------|----|----|
|       |          |         |         | CDW10           | 0 <u>7</u>  | ンディ       | ーデー        | タ取込処         | 理        |                     |    |    |
|       | 内容       | ・備考     | 経理      | 部 2010/04       |             |           |            | 保管期限         | 2015/1   | 2/ <mark>3</mark> 1 |    |    |
| No    | 所有       | GRP     | 場所      | 名称              |             | 入庫        | 出庫         | 読込日          | 時間       | 前状態                 | 処理 | 削除 |
| 1     | F        | A00001  | 20N10   | A00001-20N10    | 保管棚         | F1001     |            | 2010/06/27   | 15:14:58 |                     | 入庫 |    |
| 2     | F        | A00001  | 20N20   | A00001-20N20    | 保管棚         | F1002     |            | 2010/06/27   | 15:14:59 | 出庫                  | 入庫 |    |
| 3     | F        | A00001  | 20N30   | A00001-20N30    | 保管棚         | F1003     |            | 2010/06/27   | 15:15:01 |                     | 入庫 |    |
| 4     | F        | A00001  | 20N10   | A00001-20N10    | 保管棚         | F1004     |            | 2010/06/27   | 15:15:02 |                     | 入庫 |    |
| 5     | F        | A00001  | 20N20   | A00001-20N20    | 保管棚         | F1005     |            | 2010/06/27   | 15:15:04 |                     | 入庫 |    |
| 6     | F        | A00001  | 20N30   | A00001-20N30    | 保管棚         | F1006     |            | 2010/06/27   | 15:15:05 |                     | 入庫 |    |
| 7     | F        | A00001  | 20N30   | A00001-20N30    | 保管棚         | F1007     |            | 2010/06/27   | 15:15:06 |                     | 入庫 |    |
| 8     | F        | A00001  | 20S10   | A00001-20S10    | 保管棚         | F1008     |            | 2010/06/27   | 15:15:08 |                     | 入庫 |    |
| 9     | F        | A00001  | 20520   | A00001-20S20    | 保管棚         | F1009     |            | 2010/06/27   | 15:15:09 |                     | 入庫 |    |
| 10    | F        | A00001  | 20S20   | A00001-20S20    | 保管棚         | F1010     |            | 2010/06/27   | 15:15:11 | 入庫                  | 入庫 |    |
| 11    | F        | A00001  | 20S10   | A00001-20S10    | 保管棚         | F1011     |            | 2010/06/27   | 15:15:12 | 入庫                  | 入庫 |    |
| 12    | F        | A00001  | 20N40   | A00001-20N40    | 保管棚         | F1012     |            | 2010/06/27   | 15:15:14 |                     | 入庫 |    |
| 13    | F        | A00001  | 19N20   | A00001-19N20    | 保管棚         | F1013     |            | 2010/06/27   | 15:15:15 |                     | 入庫 |    |
| 14    | F        | A00001  | 19N20   | A00001-19N20    | 保管棚         | F1014     |            | 2010/06/27   | 15:15:17 | 入庫                  | 入庫 |    |
| 15    | F        | A00001  | 19N20   | A00001-19N20    | 保管棚         | F1015     |            | 2010/06/27   | 15:15:19 |                     | 入庫 |    |
| 16    | F        | A00001  | 20S20   | A00001-20S20    | 保管棚         | F1016     |            | 2010/06/27   | 15:15:20 | 入庫                  | 入庫 |    |
| 17    | F        | A00001  | 18N10   | A00001-18N10    | 保管棚         | F1017     |            | 2010/06/27   | 15:15:29 |                     | 入庫 |    |
| 18    | F        | A00001  | 19N20   | A00001-19N20    | 保管棚         | F1018     |            | 2010/06/27   | 15:15:32 |                     | 入庫 |    |
| 19    | F        | A00001  | 18N10   | A00001-18N10    | 保管棚         | F1019     |            | 2010/06/27   | 15:15:34 |                     | 入庫 |    |
| 20    | F        | A00001  | 19S20   | A00001-19S20    | 保管棚         | F1020     |            | 2010/06/27   | 15:15:35 |                     | 入庫 |    |
| 21    | F        | A00001  | 18S20   | A00001-18S20    | 保管棚         | F1021     |            | 2010/06/27   | 15:15:37 |                     | 入庫 |    |
| 22    | F        | A00001  | 18N10   | A00001-18N10    | 保管棚         | F1022     |            | 2010/06/27   | 15:15:38 |                     | 入庫 |    |
| 23    | F        | A00001  | 18N10   | A00001-18N10    | 保管棚         | F1023     |            | 2010/06/27   | 15:15:39 |                     | 入庫 |    |
|       | i        | 読込      |         | チェック            | 登録          |           | クリア        | ファイル削縮       | ŝ        | 前画面に                | 戻る |    |

ハンディーのデータを読み込んでデータのチェック・登録を行います。 読込:データを読み込みます。事前にハンディー側でデータをサーバに送信しておきます。 チェック:データを修正した際に、再度チェックを行います。 登録:エラーが無ければデータをデータベースに登録します。 ○内容・備考:ここで取り込む全ての箱データに同じ内容を書きこみます。

○保管期限:マスタ設定値(倉庫マスタ・パレット・棚マスタに年数を設定できます)は使われずに、入 力された保管期限が登録されます。

ファイル削除:サーバに送信したファイルを取りこまずに削除します。

クリア:画面を初期化します。

# 3.4. 処理実績ダウンロード

| Ca    | ) 🖬 🤊    | - (°i - 🙆 = ii   | naba_12742427 | 05041.csv [読 | み取り専用]-                               | Microsoft Exc | cel 💶 🗖     | x    |
|-------|----------|------------------|---------------|--------------|---------------------------------------|---------------|-------------|------|
|       | ホーム      | 挿入 ページー          | ノイアウト 数       | 式 データ        | 校閲 表                                  | 伝 アドイン        | 0 - 🗖       | ×    |
|       | ا 🔏 📭    | MS Pゴシック 🔹       | 11 🗸 💻        | = = =        | %                                     | A             | Σ - Δ7-     |      |
| B Fro |          | BIU A            | Ă ≣           | 플 플 🔤        | * Ek/m                                |               | 💽 • 👬 •     |      |
| 860   | MU 🝼 🗍   | 🔲 - 🔕 - 🗛 -      | <u>7</u> - =  | SE 89/       | · · · · · · · · · · · · · · · · · · · | ×110 1210     | 2-          |      |
| クリップ  | グボード 回   | フォント             | G             | 配置           | G                                     |               | 編集          |      |
|       | A        | В                | С             | D            | E                                     | F             | G           |      |
| 1     | 集計CD     | 名称               | 入庫数           | 保管数          | 処理数                                   | 201 00501     | 201 00599   | - 1  |
| 2     | A00001   | 00株式会社           | 24            | 24           | 0                                     |               |             | _    |
| 3     | B02267   | 〇×株式会社           | 0             | 0            | 0                                     |               |             |      |
| 4     | B05450   | 〇×株式会社           | 0             | 0            | 0                                     |               |             | - 11 |
| 5     | B05477   | 〇×株式会社           | 0             | 0            | 0                                     |               |             |      |
| 6     | B05497   | 〇×株式会社           | 0             | 0            | 0                                     |               |             | -11  |
| 7     | B05514   | 〇×株式会社           | 0             | 0            | 0                                     |               |             | -11  |
| 8     | B05521   | 〇×株式会社           | 0             | 0            | 0                                     |               |             | -11  |
| 9     | B05888   | 〇×株式会社           | 0             | 0            | 0                                     |               |             | -11  |
| 10    | B06954   | 〇×株式会社           | 0             | 0            | 0                                     |               |             | -11  |
| 11    | B07713   | O×株式会社           | 0             | 0            | 0                                     |               |             | -11  |
| 12    | B1 0572  | O×株式会社           | 0             | 0            | 0                                     |               |             | -11  |
| 13    | B1 061 4 | O×株式会社           | 0             | 0            | 0                                     |               |             | _ =  |
| 14    | B1 3950  | O×株式会社           | 0             | 0            | 0                                     |               |             | -11  |
| 15    | B13967   | O×株式会社           | 0             | 0            | 0                                     |               |             | -11  |
| 16    | B13974   | O×株式会社           | 0             | 0            | 0                                     |               |             | -11  |
| 17    | B46485   | O×株式会社           | 0             | 0            | 0                                     |               |             | -11  |
| 18    | B50194   | O×株式会社           | 0             | 0            | 0                                     |               |             | -11  |
| 19    | B56017   | O×株式会社           | 0             | 0            | 0                                     |               |             | -11  |
| 20    | B57657   | O×株式会社           | 0             | 0            | 0                                     |               |             | -11  |
| 21    | B61445   | O×株式会社           | 0             | 0            | 0                                     |               |             | -11  |
| 22    | B64822   |                  | 0             | 0            | 0                                     |               |             |      |
| 23    | B76014   |                  | 0             | 0            | 0                                     |               |             |      |
| 24    | B/8011   |                  | 0             | 0            | 0                                     |               |             |      |
| 25    | 892141   |                  | 0             | 0            | 0                                     |               |             | -1   |
| 26    | B92959   | ○×株式会社<br>○×株式会社 | 0             | 0            | 0                                     |               |             |      |
| 27    | 100001   | O×林式会社           | 0             | 0            | 0                                     |               |             |      |
| 28    |          |                  |               |              |                                       |               |             | -    |
| 14 4  | Inal     | 0a_1274242705041 | 2             |              |                                       |               | <b>&gt;</b> | D    |
| עדב   | 1        |                  |               | 6            | <b>I</b> 🛛 🛄 10                       | 0% 🕞 —        | -0          | Ð .: |

日付の From Toを指定して実行すると、集計コード(パレット・棚に設定)毎に、入庫数、保管数、廃棄処 理箱数を集計した CSV データをダウンロード出来ます。

# 3.5. マスタメンテナンス

| 🍝 ねっとDE管理 V1.0.1 by Chu | ra IT-PRO Go.,Ltd. 2010 |  |
|-------------------------|-------------------------|--|
|                         | ねっとDE管理 V1.0            |  |
|                         | 1. グループマスタ              |  |
|                         | 2. ロケーションマスタ            |  |
|                         | 3. 荷主マスタ                |  |
|                         | 4. ユーザマスタ               |  |
|                         |                         |  |
|                         | 5.汎用マスタ                 |  |
|                         | ×                       |  |
|                         |                         |  |
|                         |                         |  |
|                         |                         |  |

# 3.5.1 倉庫所在地マスタ

| S Classified Documents Warehouse Managemen | nt System VI.0.0 - ロメ<br>CDW910 グループマスタ |   |
|--------------------------------------------|-----------------------------------------|---|
| ID<br>グループ名称                               |                                         |   |
| J 10 − J +⊡44r                             | ▲ CDW911 グループマスタ編集                      | Þ |
| D 移動<br>A00001 0 那踩倉庫<br>A00002 0 北谷倉庫     | CDW911 グループマスタ編集                        |   |
|                                            | ■ID A00001<br>■#26604+20 #2666          |   |
|                                            | ■ 体 1g01 (A/A) 19(19)<br>■ グルーブ名 那語自宙   |   |
|                                            |                                         |   |
|                                            | 住所                                      |   |
|                                            | 住所2                                     |   |
|                                            | 担当者                                     |   |
|                                            | FAX                                     |   |
|                                            | 保管年数 5                                  |   |
| in at                                      |                                         |   |
| 復索                                         |                                         |   |
|                                            |                                         |   |
|                                            |                                         |   |
|                                            | 単脉 次へ   クリア   前画面に戻る                    |   |
|                                            |                                         |   |

倉庫など物理的に一括処理が可能な単位です。 倉庫をまたいで一度に処理することも可能です。 保管年数の既定値を持ちます。 (パレット・棚マスタ参照)

## 352パレット・棚マスタ

|                                                                                                    |                                                                                           | 1.0.0                                                                                                    |   |
|----------------------------------------------------------------------------------------------------|-------------------------------------------------------------------------------------------|----------------------------------------------------------------------------------------------------|---|
|                                                                                                    | CDW920                                                                                    | ロケーションマスタ                                                                                                    |   |
|                                                                                                    | グル                                                                                        |                                                                                                    |   |
|                                                                                                    | レ<br>レ<br>ク                                                                               | ーションID                                                                                                    |   |
|                                                                                                    |                                                                                           |                                                                                                    |   |
| グループロ ロケー                                                                                                    | 家働 臨時                                                                                     | 名称                                                                                                    |   |
| A00001 02N10 0<br>A00001 02S10 0                                                                                                    | 複数可<br>複数可                                                                                | A00001-02N10 保管棚 0<br>A00001-02S10 保管棚 0                                                                                                    | - |
| A00001 02S20 0<br>A00001 02S30 0                                                                                                    | 複数可                                                                                       | A00001-02S20 保管棚<br>A00001-02S30 保管棚                                                                                                    |   |
| A00001 02540 0                                                                                                    | 複数可                                                                                       | A00001-02530 保管棚 0<br>A00001-02540 保管棚 0                                                                                                    |   |
| A00001 03N10 0<br>A00001 03S10 0                                                                                                    | 裡致可<br>裡数可                                                                                | AU0001-03N10 译管相<br>A00001-03S10 保管相 0                                                                                                    |   |
| A00001 03S20 0<br>A00001 04N10 0                                                                                                    | 複数可<br>複数可                                                                                | A00001-03S20 保管棚 0<br>A00001-04N10 保管棚 0                                                                                                    |   |
| A00001 04N20 0<br>A00001 04N30 0                                                                                                    | 複数可<br>建数可                                                                                | A00001-04N20 保管欄 0<br>A00001-04N30 保管欄 0                                                                                                    |   |
| A00001 04S10 0<br>A00001 04S10 0                                                                                                    | 複数可                                                                                       | A00001-04S10 保管棚 0                                                                                                    |   |
| A00001 04520 0<br>A00001 05N10 0                                                                                                    | 複数可                                                                                       | A00001-04520 保管欄 0<br>A00001-05N10 保管欄 0                                                                                                    |   |
| A00001 05N20 0<br>A00001 05N30 0                                                                                                    | <u>複数可</u><br>複数可                                                                         | A00001-05N20 保管棚 0<br>A00001-05N30 保管棚 0                                                                                                    | - |
| A00001 05N40 0<br>A00001 05N50 0                                                                                                    | 複数可<br>複数可                                                                                | A00001-05N40 保管棚 0<br>A00001-05N50 保管棚                                                                                                    |   |
| A00001 05N60 0<br>A00001 05N60 0                                                                                                    | 複数可                                                                                       | A00001-05N60 保管棚 0<br>A00001-05N60 保管棚 0                                                                                                    |   |
| A00001 05S10 0<br>A00001 05S20 0                                                                                                    | 複数可                                                                                       | A00001-05510 保留個 0<br>A00001-05520 保留個 0                                                                                                    |   |
| A00001 05S30 0<br>A00001 05S40 0                                                                                                    | <br>複数可<br>複数可                                                                            | A00001-05S30 保管棚 0<br>A00001-05S40 保管棚 0                                                                                                    | - |
| A00001 05550 0<br>A00001 06N10 0                                                                                                    | 複数可<br>複数可                                                                                | A00001-05S50 保管棚<br>A00001-06N10 保管棚 0                                                                                                    |   |
| A00001 06N20 0<br>A00001 06N30 0                                                                                                    | 複数可                                                                                       | A00001-06N20 保管棚 0<br>000001-06N30 保管棚 0                                                                                                    |   |
| H00001 001130 0                                                                                                    | 18.87-1                                                                                   | H0000 H00130   K E /    0                                                                                                    |   |
| 検索                                                                                                    |                                                                                           | 前画面に戻る 新規作成画面へ                                                                                                    |   |
|                                                                                                    |                                                                                           |                                                                                                    |   |
|                                                                                                    |                                                                                           |                                                                                                    | _ |
| 🍝 CDW921 ロケーションマスタ信号                                                                                                    | 鳧                                                                                         | S                                                                                                    |   |
|                                                                                                    |                                                                                           |                                                                                                    |   |
| CD\//92                                                                                                    | 1 ロケ                                                                                      | ーションマス々編集                                                                                                    |   |
| CDW92                                                                                                    | 1 ወታ                                                                                      | ーションマスタ編集                                                                                                    |   |
| CDW92                                                                                                    | 1 ወታ                                                                                      | ーションマスタ編集                                                                                                    |   |
| CDW92                                                                                                    | 1 ロケ                                                                                      | ーションマスタ編集                                                                                                    |   |
| CDW92                                                                                                    | 1 ወታ                                                                                      | ーションマスタ編集                                                                                                    |   |
| CDW92                                                                                                    | 1 口ケ                                                                                      | ーションマスタ編集                                                                                                    |   |
| CDW92<br>■グループID                                                                                                    | 1 ロク<br><sup>A00001</sup>                                                                 | ーションマスタ編集                                                                                                    |   |
| CDW92<br>■グループID<br>■ロケーションII                                                                                                    | A00001<br>02N10                                                                           | ーションマスタ編集                                                                                                    |   |
| CDW92<br>■グループID<br>■ロケーションIC<br>■稼働状況                                                                                                    | A00001<br>02N10<br>稼働                                                                     | ーションマスタ編集<br>                                                                                                    |   |
| <ul> <li>CDW92</li> <li>●グループID</li> <li>■クケーションIC</li> <li>■稼働状況</li> <li>■複数保管可能</li> </ul>                                                                                                    | A00001<br>02N10<br>稼働                                                                     | ーションマスタ編集<br>                                                                                                    |   |
| <ul> <li>CDW92</li> <li>●グループID</li> <li>ロケーションIC</li> <li>■複動状況</li> <li>■複数保管可能</li> <li>■ロケーション2</li> </ul>                                                                                          | A00001<br>02N10<br>稼働<br>ど<br>(A00001-021                                                 | ーションマスタ編集<br>▼<br>110 保管棚                                                                                                    |   |
| <ul> <li>CDW92</li> <li>●グループID</li> <li>●クーションIC</li> <li>■複数保管可能</li> <li>●ロケーション2</li> <li>備考1</li> </ul>                                                                                            | A00001<br>02N10<br>稼働<br>ビ<br>(A00001-021<br>0                                            | ーションマスタ編集<br>▼<br>110 保管棚                                                                                                    |   |
| <ul> <li>CDW92</li> <li>●グループID</li> <li>●ロケーションII</li> <li>■複数保管可能</li> <li>●ロケーション4</li> <li>備考1</li> <li>備考2</li> </ul>                                                                              | A00001<br>02N10<br>稼働<br>200001-021<br>0<br>0<br>0                                        | ーションマスタ編集<br>▼<br>110 保管棚                                                                                                    |   |
| <ul> <li>CDW92</li> <li>■グループID</li> <li>■ロケーションIC</li> <li>■複数保管可能</li> <li>■ロケーション2</li> <li>備考1</li> <li>備考2</li> <li>集計コード1</li> </ul>                                                              | A00001<br>02N10<br>稼働<br>200001-021<br>0<br>0<br>0<br>005888                              | ーションマスタ編集<br>▼<br>110 保管棚                                                                                                    |   |
| <ul> <li>CDW92</li> <li>■グループID</li> <li>■ロケーションII</li> <li>■複動状況</li> <li>■複数保管可能</li> <li>■ロケーション2</li> <li>備考1</li> <li>備考2</li> <li>集計コード1</li> <li>集計コード1</li> <li>集計コード2</li> </ul>               | A00001<br>02N10<br>稼働<br>○<br>A00001-021<br>0<br>0<br>805888<br>0                         | ーションマスタ編集<br>√10 保管棚                                                                                                    |   |
| <ul> <li>CDW92</li> <li>グループID</li> <li>ロケーションII</li> <li>稼働状況</li> <li>複数保管可能</li> <li>ロケーション4</li> <li>備考1</li> <li>備考2</li> <li>集計コード1</li> <li>集計コード1</li> <li>集計コード2</li> <li>保管年数</li> </ul>      | A00001<br>02N10<br>稼働<br>○<br>A00001-021<br>0<br>0<br>805888<br>0<br>0                    | ーションマスタ編集<br>v10 保管棚                                                                                                    |   |
| <ul> <li>CDW92</li> <li>●グループID</li> <li>●ロケーションII</li> <li>■複動状況</li> <li>■複数保管可能</li> <li>●ロケーション4</li> <li>備考1</li> <li>備考2</li> <li>集計コード1</li> <li>集計コード1</li> <li>集計コード2</li> <li>保管年数</li> </ul> | A00001<br>02N10<br>稼働<br>○<br>605888<br>0<br>0                                            | ーションマスタ編集<br>√10 保管棚                                                                                                    |   |
| <ul> <li>CDW92</li> <li>グループID</li> <li>ロケーションIC</li> <li>稼働状況</li> <li>複数保管可能</li> <li>ロケーション4</li> <li>備考1</li> <li>備考2</li> <li>集計コード1</li> <li>集計コード1</li> <li>集計コード2</li> <li>保管年数</li> </ul>      | A00001<br>02N10<br>稼働<br>○<br>000001-021<br>0<br>0<br>805888<br>0<br>0                    | ーションマスタ編集<br>√10 保管棚                                                                                                    |   |
| <ul> <li>CDW92</li> <li>グループID</li> <li>ロケーションIC</li> <li>稼働状況</li> <li>複数保管可能</li> <li>ロケーション4</li> <li>備考1</li> <li>備考2</li> <li>集計コード1</li> <li>集計コード1</li> <li>集計コード2</li> <li>保管年数</li> </ul>      | A00001<br>02N10<br>稼働<br>○<br>000001-021<br>0<br>0<br>805888<br>0<br>0                    | → ションマスタ編集 10 保管棚                                                                                                    |   |
| <ul> <li>CDW92</li> <li>グループID</li> <li>ロケーションIC</li> <li>稼働状況</li> <li>マ数保管可能</li> <li>ロケーション4</li> <li>備考1</li> <li>備考2</li> <li>集計コード1</li> <li>集計コード1</li> <li>集計コード2</li> <li>保管年数</li> </ul>      | A00001<br>02N10<br>稼働<br>○<br>000001-021<br>0<br>0<br>805888<br>0<br>0                    | <ul> <li>→</li> <li></li> <li></li> <li< th=""><th></th></li<></ul> |   |
| <ul> <li>CDW92</li> <li>グループID</li> <li>ロケーションIC</li> <li>稼働状況</li> <li>複数保管可能</li> <li>ロケーション4</li> <li>備考1</li> <li>備考2</li> <li>集計コード1</li> <li>集計コード1</li> <li>集計コード2</li> <li>保管年数</li> </ul>      | A00001<br>02N10<br>稼働<br>○<br>805888<br>0<br>0                                            | ーションマスタ編集<br>▼                                                                                                    |   |
| <ul> <li>CDW92</li> <li>グループID</li> <li>ロケーションII</li> <li>稼働状況</li> <li>複数保管可能</li> <li>ロケーション4</li> <li>備考1</li> <li>備考2</li> <li>集計コード1</li> <li>集計コード1</li> <li>集計コード2</li> <li>保管年数</li> </ul>      | A00001<br>02N10<br>稼働<br>○<br>B05888<br>0<br>0<br>0                                       | → ションマスタ編集 № №                                                                                                    |   |
| <ul> <li>CDW92</li> <li>グループID</li> <li>ロケーションIC</li> <li>稼働状況</li> <li>複数保管可能</li> <li>ロケーション4</li> <li>備考1</li> <li>備考2</li> <li>集計コード1</li> <li>集計コード1</li> <li>集計コード2</li> <li>保管年数</li> </ul>      | A00001<br>02N10<br>稼働<br>○2N10<br>同<br>00<br>00<br>00<br>00<br>00<br>00<br>00<br>00<br>00 | → ションマスタ編集 № №                                                                                                    |   |

保管場所の最小単位を管理します。(棚やパレット等) 複数保管可能チェックを外すと、1パレット・棚には同時に複数の箱を設置することは出来ません。 集計コード1は、実績を集計する際に合算する倉庫コードです。

パレット・棚毎に保管年数を設定したい場合は、ここに指定します。入庫時に入庫日から設定された年数を 加算して保管期限が計算されます。

●の場合は倉庫マスタの保管年数で計算されます。

| lassified Docum | nents Warehouse Management | System V1.0.1 by Cl | nura IT-PRO Co.,Ltd. 2011 | 0         |       |         |
|-----------------|----------------------------|---------------------|---------------------------|-----------|-------|---------|
|                 |                            | CDW940              | 荷主マスタ                     |           |       |         |
|                 | 荷主的                        |                     |                           |           |       |         |
|                 | 荷土10                       |                     |                           |           |       | _       |
|                 | 向工10                       |                     |                           |           |       |         |
| ID              | 荷主名                        | 住所 1                | 住所2                       | 雷託番号      | FAX番号 | メールアドレス |
| 0               | ちゅらIT-PRO                  | Take 11             | 12111-0                   | -200 00 7 |       |         |
| F               | F運輸会社                      |                     |                           |           |       |         |
| Р               | P製适会社                      |                     |                           |           |       |         |
|                 |                            |                     |                           |           |       |         |
|                 |                            |                     |                           |           |       |         |

| ▲ CDW941 荷主マスタ編集  |       |          |               |        |
|-------------------|-------|----------|---------------|--------|
|                   |       | CDW941   | 荷主マスタ編集       |        |
|                   |       |          |               |        |
|                   |       |          |               |        |
|                   |       |          |               |        |
| 荷主ID              | P     |          |               |        |
| 荷主名               | P製造会社 |          |               |        |
| 荷主名略称             |       |          |               |        |
| 荷主名力ナ             |       | _        |               |        |
| 郵便番号              |       |          |               |        |
| 住所 1              |       |          |               |        |
| 住所 2              |       |          |               |        |
| 電話番号              |       |          |               |        |
| 汚帝番号              |       |          |               |        |
| 「AX留ち」<br>ノールフドレフ |       |          |               | _      |
| 第日 第日             |       | 1        |               |        |
| 支払日               |       | <u>-</u> |               |        |
| 摘要 1              |       | ,        |               |        |
| 14.35             |       |          |               | ▼<br>▲ |
| 摘要2               |       |          |               | •      |
|                   |       |          |               |        |
|                   |       |          |               |        |
|                   |       |          |               |        |
| 更新 削除             | 前へ    | ク        | リア コピー 前画面に戻る |        |
|                   |       |          |               |        |
|                   |       |          |               |        |

自社以外の箱を預かる場合は、予め荷主 **Ⅲ**を決めてマスタを登録します。

入庫の登録時に、箱番号の先頭からの文字と、荷主 **ID**が一致する場合は、その箱の所有者が当該荷主と判定 されてデータベースに登録されます。

| CDW930 ユーザマスタ<br><sup>ID</sup><br>ユーザ名                                                                                           |   |
|----------------------------------------------------------------------------------------------------|---|
| ID<br>ユーザ名                                                                                                    |   |
| ユーザ名                                                                                                    |   |
|                                                                                                    |   |
|                                                                                                    |   |
|                                                                                                    |   |
| ID 名前 メールアドレス 権限 荷主                                                                                                    |   |
| adachi adachi 0 8                                                                                                    |   |
| admin admin admin 8                                                                                                    |   |
| guest GUEST 0 2                                                                                                    |   |
| guestp USER-P 0 P                                                                                                    |   |
| kinjo kinjo 0 8                                                                                                    |   |
| managep MANAGER P 1 P                                                                                                    |   |
| user Test User test 2                                                                                                    |   |
| yoshii yoshii 0 8                                                                                                    |   |
|                                                                                                    |   |
|                                                                                                    |   |
|                                                                                                    |   |
|                                                                                                    |   |
|                                                                                                    |   |
|                                                                                                    |   |
|                                                                                                    |   |
|                                                                                                    |   |
|                                                                                                    |   |
|                                                                                                    |   |
|                                                                                                    |   |
|                                                                                                    |   |
|                                                                                                    |   |
| 検索 前画面に戻る 新規作成画面へ                                                                                                    |   |
|                                                                                                    |   |
|                                                                                                    |   |
|                                                                                                    |   |
|                                                                                                    |   |
| CDW931 ユーザマスタ編集                                                                                                    | X |
|                                                                                                    |   |
|                                                                                                    |   |
| CD\\/031 ューザファタ炉生                                                                                                    |   |
| CDW931 ユーザマスタ編集                                                                                                    |   |
| CDW931 ユーザマスタ編集                                                                                                    |   |
| CDW931 ユーザマスタ編集                                                                                                    |   |
| CDW931 ユーザマスタ編集                                                                                                    |   |
| CDW931 ユーザマスタ編集                                                                                                    |   |
| CDW931 ユーザマスタ編集                                                                                                    |   |
| CDW931 ユーザマスタ編集                                                                                                    |   |
| CDW931 ユーザマスタ編集<br>■ID managep<br>■ユーザ名 MANAGER P                                                                                |   |
| CDW931 ユーザマスタ編集<br>ID managep<br>Iユーザ名 MANAGER P<br>メールアドレス                                                                      |   |
| CDW931 ユーザマスタ編集<br>ID managep<br>コーザ名 MANAGER P<br>メールアドレス                                                                       |   |
| CDW931 ユーザマスタ編集<br>■ID managep<br>■ユーザ名 MANAGER P<br>メールアドレス<br>■権限コード ユーザ (編集可) ▼                                               |   |
| CDW931 ユーザマスタ編集<br>■ID managep<br>■ユーザ名 MANAGER P<br>メールアドレス<br>■権限コード ユーザ (編集可) ▼                                               |   |
| CDW931 ユーザマスタ編集<br>■ID managep<br>■ユーザ名 MANAGER P<br>メールアドレス<br>■権限コード ユーザ (編集可) ▼<br>■パスワード                                     |   |
| CDW931 ユーザマスタ編集<br>■ID managep<br>■ユーザ名 MANAGER P<br>メールアドレス<br>■権限コード ユーザ (編集可) ▼<br>■パスワード<br>荷主コード P                          |   |
| CDW931 ユーザマスタ編集<br>■D managep<br>■ユーザ名 MANAGER P<br>メールアドレス<br>■権限コード ユーザ(編集可) ▼<br>■パスワード ····・<br>荷主コード P                      |   |
| CDW931 ユーザマスタ編集<br>■ID managep<br>■ユーザ名 MANAGER P<br>メールアドレス<br>■権限コード ユーザ(編集可) ▼<br>■パスワード<br>荷主コード P                           |   |
| CDW931 ユーザマスタ編集<br>■ID managep<br>■ユーザ名 MANAGER P<br>メールアドレス<br>■権限コード ユーザ(編集可) ▼<br>■パスワード<br>荷主コード P                           |   |
| CDW931 ユーザマスタ編集<br>■D managep<br>■ユーザ名 MANAGER P<br>メールアドレス<br>■権限コード ユーザ (編集可) ▼<br>■パスワード<br>荷主コード P                           |   |
| CDW931 ユーザマスタ編集<br>■ID managep<br>ユーザ名 MANAGER P<br>メールアドレス<br>■権限コード ユーザ (編集可) ▼<br>『スワード<br>荷主コード P<br>更新 削除 前へ 次へ クリア 前画面に戻る  |   |
| CDW931 ユーザマスタ編集<br>■ID managep<br>■ユーザ名 MANAGER P<br>メールアドレス<br>■権限コード ユーザ(編集可) ▼<br>■パスワード<br>荷主コード P<br>更新 削除 前へ 次へ クリア 前画面に戻る |   |
| CDW931 ユーザマスタ編集<br>■ID managep<br>■ユーザ名 MANAGER P<br>メールアドレス<br>■権限コード ユーザ(編集可) ▼<br>■パスワード<br>荷主コード P<br>更新 削除 前へ 次へ クリア 前画面に戻る |   |

システムを利用するユーザを登録します。荷主 IDを設定した場合は、当該荷主の箱だけが処理出来る対象となります。箱の所有者に IDを与える場合はこれを指定します。

権限一覧

一般ユーザ:検索のみが可能なユーザです。
ユーザ編集可:箱の備考や入出庫日等の情報を変更出来ます。
管理者:マスタ、データの登録・修正・削除が出来ます。
管理者:証明書の発行が出来ます。
その他の権限はシステム管理者の権限です。

# 3.5.5汎用マスタ

| sified Documents Warehou | se Management System | V1.0.0          |          |  |
|--------------------------|----------------------|-----------------|----------|--|
|                          | CE                   | 0000 汎用マ        | スタ       |  |
|                          |                      |                 |          |  |
|                          |                      |                 |          |  |
|                          |                      | マスタ名<br>集計CD1 マ |          |  |
|                          |                      |                 |          |  |
|                          |                      | <b>=</b> . 5    | 1 = - 50 |  |
| 400001                   |                      | 0               | 0        |  |
| 802267                   | Ox株式会社               | 0               | 0        |  |
| B05450                   | O×株式会社               | 0               | 0        |  |
| B05477                   | O×株式会社               | 0               | 0        |  |
| B05497                   | O×株式会社               | 0               | 0        |  |
| B05514                   | O×株式会社               | 0               | 0        |  |
| B05521                   | O×株式会社               | 0               | 0        |  |
| B05888                   | O×株式会社               | 0               | 0        |  |
| B06954                   | O×株式会社               | 0               | 0        |  |
| B07713                   | O×株式会社               | 0               | 0        |  |
| B10572                   | O×株式会社               | 0               | 0        |  |
| B10614                   | O×株式会社               | 0               | 0        |  |
| B13950                   | O×株式会社               | 0               | 0        |  |
| B13967                   | O×株式会社               | 0               | 0        |  |
| B13974                   | O×株式会社               | 0               | 0        |  |
| B46485                   | O×秣式会社               | 0               | 0        |  |
| B50194                   | O×秣式会社               | 0               | 0        |  |
| B56017                   | O×株式会社               | 0               | 0        |  |
| B5/65/                   | O×株式会社               | 0               | 0        |  |
| B01445                   | O*体式装住               | 0               | U        |  |
| B04822                   | いが休み気任               | 0               | 0        |  |
| B76014                   | いかがい気任               | 0               | 0        |  |
| D02144                   | 0.41.204             | 0               | 0        |  |
| B02050                   | Ox#式会社               | 0               | 0        |  |
| 100001                   | Ox#式会社               | 0               | 0        |  |
| 100001                   | O. WINDALL           | 0               | 0        |  |
|                          |                      |                 |          |  |
|                          |                      |                 |          |  |
|                          |                      |                 |          |  |
|                          | 检索                   | 前面面に戻る          | 新規作成画面へ  |  |

必要に応じて追加される汎用マスタです。 集計 **□**1 は実績集計の時の名称表示に利用されます。

1.0.2版

# 3.6. HHT-302Bメニュー

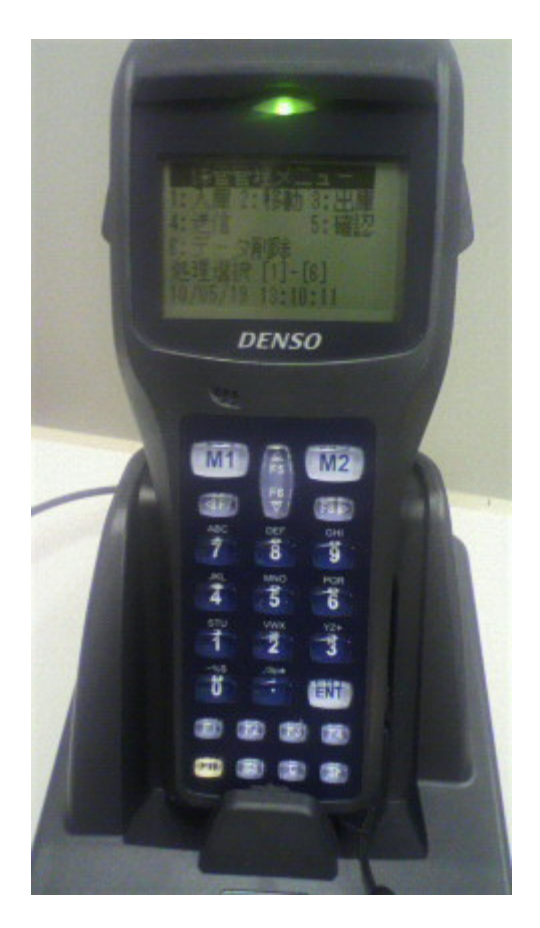

(HHT- 302B & CU- 311)

**CU-311** にはインターネットに接続されている **LAN**環境の **LAN**ケーブルを接続します。**IP**は **DHCP**サーバより 自動で設定されます。(固定 **IP**環境の場合は **BHF-302B**に設定が必要です)

- 1. 入庫:入庫時にパレット・棚のバーコードと箱のバーコードを読み取ります。同一の箱を複数回読み取 った場合は最後のデータが有効となります。(2.3.でも同様)
- 2. 移動:移動後にパレット・棚のバーコードと箱のバーコードを読み取ります。
- 3. 出庫:出庫時にパレット・棚のバーコードと箱のバーコードを読み取ります。

4. 送信:上記1から3の読み取りデータを指定されたサーバに直接 FIP で送信します。何度でも送信する ことが可能ですが、CVMLOD 画面での取込み処理は送信した順番になります。

- 5. 確認:読み込んだデータを表示します。
- 6. 削除:読み込んだデータファイルを削除します。